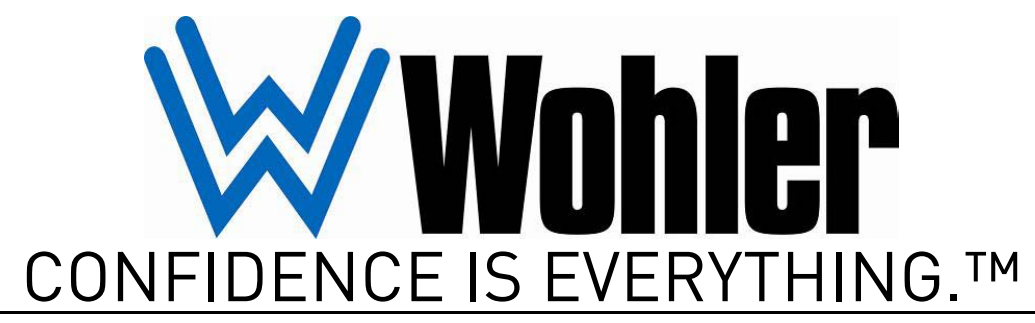

World Leader of In-Rack, Audio, Video, Data Monitoring, and Closed Captioning Solutions

# **RMT-200-HD**

# 20-Inch High Definition Video Monitor

User Guide

Part Number 821700, Revision D

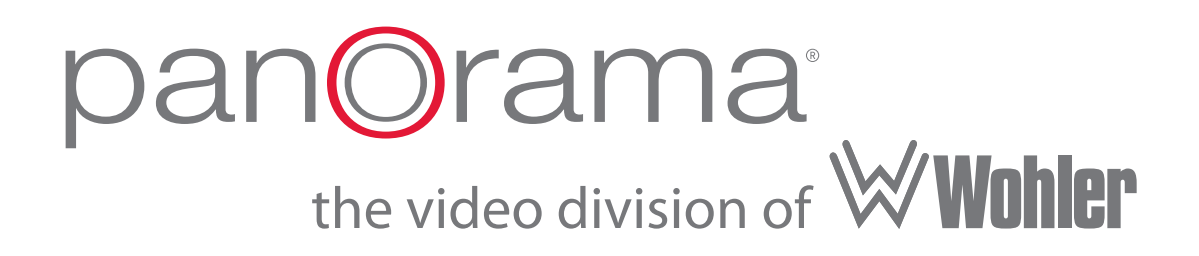

© 2010 Wohler Technologies, Inc. and PANORAMA. All rights reserved.

This publication is protected by federal copyright law. No part of this publication may be copied or distributed, stored in a retrieval system, or translated into any human or computer language in any form or by any means electronic, mechanical, manual, magnetic, or otherwise, or disclosed to third parties without the express written permission of Wohler Technologies.

#### Reproduction

Licensed users and authorized distributors of Wohler Technologies, Inc. products may copy this document for use with Wohler Technologies., Inc. products provided that the copyright notice above is included in all reproductions.

#### **Customer Support**

Wohler Technologies, Inc. 31055 Huntwood Avenue Hayward, CA 94544 www.wohler.com

Phone: 510-870-0810 FAX: 510-870-0811 US Toll Free: 1-888-596-4537 (1-888-5-WOHLER) Web: www.wohler.com Sales: sales@wohler.com Support: support@wohler.com

#### **Disclaimers**

Even though Wohler Technologies, Inc. has tested its equipment and software, and reviewed the documentation, Wohler Technologies, Inc makes no warranty or representation, either express or implied, with respect to software, documentation, their quality, performance, merchantability, or fitness for a particular purpose.

In no event will Wohler Technologies, Inc. be liable for direct, indirect, special, incidental, or consequential damages resulting from any defect in the hardware, software, or its documentation, even if advised of the possibility of such damages.

Some states do not allow the exclusion or limitation for incidental or consequential damages, so the above exclusion or limitation may not apply to you.

#### Printing

This document is intended to be printed on a duplex printer, such that the copy appears on both sides of each page. This ensures that all new chapters start on a right-facing page.

This document looks best when printed on a color printer since some images may be indistinct when printed on a black and white printer.

#### Other Technologies and Products

Dolby is a registered trademark of Dolby Laboratories, Inc.

Microsoft Windows, and Internet Explorer are registered trademarks of Microsoft Corporation.

#### Last Update

March 23, 2010

# RMT-200-HD User Guide

## Introduction

### Overview

The RMT-200-HD monitor is an ideal solution for viewing many different types of HD/SD-SDI (up to 1080i and 720p) or analog video and computer input. By using a 1680 x 1050 TFT/LCD screen, a perfect medium is reached in the scaling and interpolation process, providing superb imaging regardless of video format.

This monitor comes with many in-monitor display features including IMD, tally, time-code, format display, waveform and area/title safe.

The RMT-200-HD also provides a host of audio tools including level metering and built-in speaker monitoring of its dual stereo analog inputs or SDI embedded audio.

### Topics

| Topics                        | Page |
|-------------------------------|------|
| Introduction                  | 1    |
| Safety Instructions           | 2    |
| Unpacking and Installation    | 3    |
| Features                      | 4    |
| Specifications                | 5    |
| Using the RMT-200-HD          | 11   |
| Using the OSD Menu            | 19   |
| Technical Functional Overview | 26   |

# Safety Instructions

- 1. Read, keep, and follow all of these instructions; heed all warnings.
- 2. Do not use this equipment near water.
- 3. Use only a dry cloth to clean the equipment.
- 4. Do not block any ventilation openings. Install only in accordance with the instructions in the section entitled, "Unpacking and Installation" on page 3.
- 5. Do not install near any heat source such as a radiator, heat register, amplifier, or stove.
- 6. Do not expose the equipment to rain or moisture.
- 7. Do not attempt to plug the unit into a two-blade outlet (with only two prongs of equal width).
- **IMPORTANT:** By design, these monitors will only plug into a three-prong outlet for your safety. If the plug does not fit into your outlet, contact an electrician to replace the obsolete outlet.
  - 8. Protect the power cord from being walked on or pinched, particularly at plug's source on the equipment and at the socket.
  - 9. Use only the attachments/accessories specified by the manufacturer.
  - 10. Unplug the equipment during lightning storms or when unused for long periods of time.
  - 11. Refer all servicing to qualified service personnel. Servicing will be required under all of the following conditions:
    - The equipment has been damaged in any way, such as when the power-supply cord or plug is damaged.
    - Liquid had been spilled or objects have fallen onto the equipment.
    - The equipment has been exposed to rain or moisture.
    - The equipment does not operate normally.
    - The equipment has been dropped.

# **Unpacking and Installation**

Unpack the RMT-200-HD monitor and inspect for any apparent physical damage that may have occurred in transit. In addition to the monitor, the package should contain:

- The monitor
- A power cord, and
- A warranty card
- Optional: A rack-mount frame and VESA-100 mount.
- **Note:** We recommend you retain the shipping carton for future use.

To assemble for rack mounting, follow the instructions below.

- 1. Place the monitor screen down on a soft surface, to install the rack ears and VESA-100 mount.
- 2. Since the monitor comes already assembled for the table top option, remove the screws to remove the table stand.
- 3. Attach the external component of the VESA-100 mount to the rack ears.
- 4. Attach the internal component of the VESA-100 mount to the monitor.
- 5. Install the monitor into a 19" rack.
- 6. Connect the required signals. For BNC connections use 75 ohmrated connectors.
- 7. Connect A.C. mains power using the included EIC power cord. Please ground the unit to ensure proper operation.

#### RMT-200-HD User Guide Features

### Features

Interlaced signals are processed by using a 3D comb filter and 3D de-interlacer. Analog signals are internally digitized with a high quality 10-bit over sampled analog to digital converter.

Video inputs are provided for serial digital interface (SDI, two inputs) and DVI-I digital sources plus VGA (using DVI connector), component (YPrPb), Y/C, and CVBS analog signals. In addition to sixteen channels of SDI embedded audio, four channels of unbalanced analog audio are accepted with unbalanced outputs available for two channels.

Up to four bar graph audio meters per side can be superimposed on the screen for A/V functionality. Metered Channels 1 and 2 are also available for use with internal speakers. The GPI style tri-color tally is provides red/green/orange indication using an industry standard RJ45 connection.

- 1680 x 1050 screen resolution (16:10 native aspect)
- Monitors video from SDI, DVI-I, VGA, Component (YPrPb), Y/C, and CVBS analog signals (high quality 10-bit over sampled analog to a digital converter)
- Audio monitoring from internal speakers or headphones
- Tri-color tally light
- Two HD/SD-SDI inputs with selected channel loop out
- Four analog audio inputs, two analog audio outputs
- Eight audio meters, IMD and time code on screen display
- Built-in speakers with headphone mute
- Native pixel-to-pixel capability or standard scaling
- Audio decoding and display of up to eight channels of SDI
- Full gamma color calibration

# **Specifications**

### **Physical Specifications**

Table 1–1 lists the specifications for the RMT-200-HD monitor.

Table 1–1Monitor Specifications

| Specifications       | Value/Domain                                |
|----------------------|---------------------------------------------|
| Power                | 40 W, 110/220 AC (50 to 60 Hz)              |
| Dimensions           | 19.38″ W x 14.5″ H x 7.5″ D                 |
| (Without Stand)      | (492.2 mm x 368.5 mm x 190mm)               |
|                      | Monitor: 21 .bs. (9.52 kg.)                 |
| Weight               | Table Stand: 2 lbs. (.91 kg)                |
|                      | Rack Frame: 3 lbs. (1.36)                   |
|                      | 2 HD/SD-SDI with loop through (BNC)         |
|                      | 1 Video: Component CVBS (BNC)               |
|                      | 1 Configurable Video: Y/C, YPbPr, Composite |
| T                    | (BNC)                                       |
| Inputs               | 1 Configurable HDMI, VGA, DVI (DVI-I)       |
|                      | 1  AES Audio (XLR)                          |
|                      | 4 AUGIO (KCA)                               |
|                      | $(\mathbf{GPI} (\mathbf{K})45)$             |
|                      | 1 loop through (K5485 )                     |
| Outputs              | 1 HD/SD-SDI Re-clocked active loop through  |
| 1                    | 2 Audio selected embedded or external audio |
| Active Viewing Area  | 20.1" diagonal (17.07" H x 10.66" V         |
| 0                    | (433.44 mm H x 270.9 mm V)                  |
| Resolution           | 1680 H x 1050 V                             |
| Pixel Pitch          | 0.258 mm H x 0.258 mm V                     |
| Pixel Response       | <6.5 ms                                     |
| Contrast             | 700:1                                       |
| Color Depth          | 16.7 million                                |
| Brightness           | $470 \text{ cd/m}^2$                        |
| Backlight            | White CCFL                                  |
| Backlight Life (hrs) | 10,000                                      |
| Color Temperature    | D55, D65, D93                               |
| Viewing Angles       | 178° H x 178° V                             |
| Operating            | 32° F to 122° F                             |
| Temperature          | (0° C to 50° C)                             |

Figures 1–1 through 1–2 below illustrate the dimensions of the unit's features.

#### RMT-200-HD User Guide Specifications

#### Figure 1–1 Front View

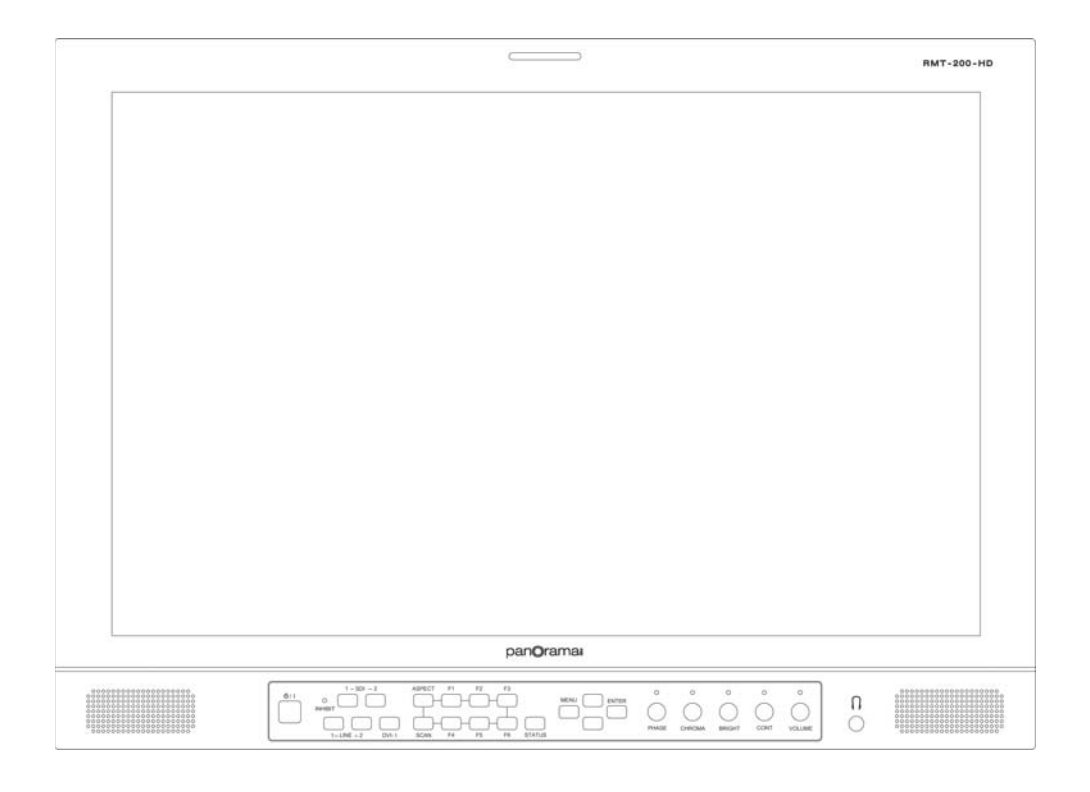

#### Figure 1–2 Rear View

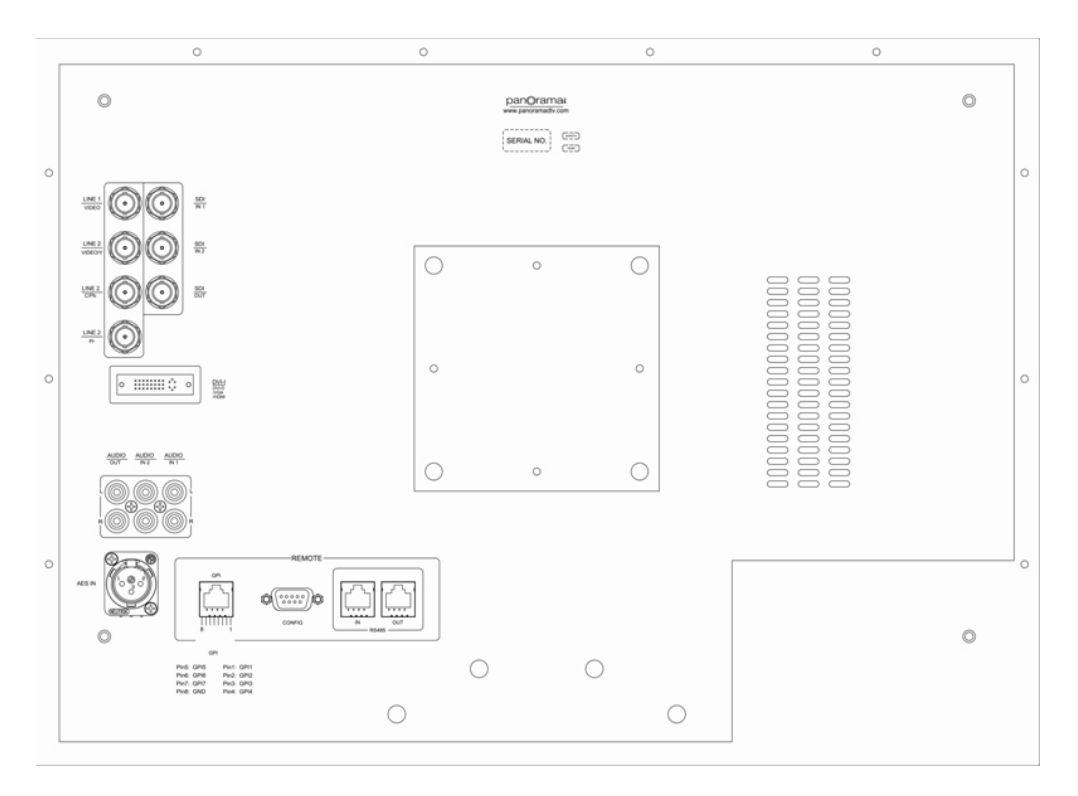

#### **6** © 2009 Wohler Technologies, Inc. All rights reserved.

### Input/Output Specifications

|              | Overscan  |                                        | Native                  |                 | Full Normal |                    | Frame   | Color  |
|--------------|-----------|----------------------------------------|-------------------------|-----------------|-------------|--------------------|---------|--------|
| Signal Type  | Input     | Output                                 | Input                   | Output          | Input       | Output             | Rate    | Matrix |
|              |           | 1680x945(                              |                         |                 |             | 1680x945           |         |        |
| NITCO        |           | 16:9)                                  | <b>70</b> 0 40 <b>7</b> | <b>73</b> 0 100 |             | (16:9),            | (0)     | (01    |
| NISC         | 684x462   | 1400x1050                              | 720x487                 | 720x480         | 720x487     | 1400x1050          | 60      | 601    |
|              |           | (4:3)                                  |                         |                 |             | (4:3)              |         |        |
| PAI          | 681×518   | 1680x945                               | 7202576                 | 720x576         | 720x576     | 1680x945           | 50      | 601    |
| IAL          | 0047,040  | 1400x1050                              | 7202570                 | 7202570         | 7202570     | 1400x1050          | 50      | 001    |
| SECAM        | 684x548   | 1680x945                               | 720x576                 | 720x576         | 720x576     | 1680x945           | 50      | 601    |
|              | 001/010   | 1400x1050                              | 1200010                 | 7200070         | 7200070     | 1400x1050          |         | 001    |
| NTCS-4.43    | 684x462   | 1680x945                               | 720x487                 | 720x480         | 720x487     | 1680x945           | 60      | 601    |
|              |           | 1400x1050                              |                         |                 |             | 1400x1050          |         |        |
| PAL-M        | 684x462   | 1680x945                               | 720x487                 | 720x480         | 720x487     | 1680x945           | 60      | 601    |
|              |           | 1400x1050                              |                         |                 |             | 1400x1050          |         |        |
| 480I60       | 684x462   | 1680x945                               | 720x487                 | 720x480         | 720x487     | 1680x945           | 60      | 601    |
|              |           | 1400x1050                              |                         |                 |             | 1400x1050          |         |        |
| 576I50       | 684x548   | 1680x945                               | 720x576                 | 720x576         | 720x576     | 1680x945           | 50      | 601    |
|              |           |                                        |                         |                 |             | 1400x1050          |         |        |
| 480P60       | 684x462   | 1000x943<br>1400x1050                  | 720x487                 | 720x480         | 720x487     | 1000x945           | 60      | 709    |
|              |           | 1680×945                               |                         |                 |             | 1680×945           |         |        |
| 576P50 684x5 | 684x548   | $1000 \times 1050$<br>1400 \times 1050 | 720x576                 | 720x576         | 720x576     | $1400 \times 1050$ | 50      | 709    |
| 720P24       | 1216x684  | 1680x945                               | 1280x720                | 1280x720        | 1280x720    | 1680x945           | 48      | 709    |
| 720P25       | 1216x684  | 1680x945                               | 1280x720                | 1280x720        | 1280x720    | 1680x945           | 50      | 709    |
| 720P30       | 1216x684  | 1680x945                               | 1280x720                | 1280x720        | 1280x720    | 1680x945           | 30      | 709    |
| 720P50       | 1216x684  | 1680x945                               | 1280x720                | 1280x720        | 1280x720    | 1680x945           | 50      | 709    |
| 720P60       | 1216x684  | 1680x945                               | 1280x720                | 1280x720        | 1280x720    | 1680x945           | 60      | 709    |
| 1035I60      | 1216x684  | 1680x945                               | 1920x1035               | 1680x1035       | 1920x1035   | 1680x945           | 60      | 709    |
| 1080I60      | 1824x1026 | 1680x945                               | 1920x1080               | 1680x1050       | 1920x1080   | 1680x945           | 60      | 709    |
| 1080I50      | 1824x1026 | 1680x945                               | 1920x1080               | 1680x1050       | 1920x1080   | 1680x945           | 50      | 709    |
| 1080P24      | 1824x1026 | 1680x945                               | 1920x1080               | 1680x1050       | 1920x1080   | 1680x945           | 48      | 709    |
| 1080P25      | 1824x1026 | 1680x945                               | 1920x1080               | 1680x1050       | 1920x1080   | 1680x945           | 50      | 709    |
| 1080P30      | 1824x1026 | 1680x945                               | 1920x1080               | 1680x1050       | 1920x1080   | 1680x945           | 60      | 709    |
| 1080P50      | 1824x1026 | 1680x945                               | 1920x1080               | 1680x1050       | 1920x1080   | 1680x945           | 50      | 709    |
| 1080P60      | 1824x1026 | 1680x945                               | 1920x1080               | 1680x1050       | 1920x1080   | 1680x945           | 60      | 709    |
| 1080SF24     | 1824x1026 | 1680x945                               | 1920x1080               | 1680x1050       | 1920x1080   | 1680x945           | 48      | 709    |
| VGA          | -         | _                                      | _                       | _               | 1680x1050   | -                  | 60 - 75 | _      |
| SVGA         | -         | _                                      | _                       | _               | 1680x1050   | -                  | 60 - 75 | _      |
| XGA          | -         | _                                      | _                       | _               | 1024x768    | _                  | 60 - 75 | _      |
| SXGA         | -         | _                                      | _                       | -               | 1280x1024   | _                  | 60 - 75 | _      |
| UXGA         | -         | _                                      | -                       | -               | 1600x1200   | -                  | 60      | _      |
| WUXGA        | -         | _                                      | -                       | -               | 1920x1200   | -                  | 60      | _      |

#### Table 1–2 Signal Inputs, Frame Rate, and Color Matrix

Table 1–3 below lists the signal formats that can be displayed on the RMT-200-HD.

| Format               | SDI | Video | Y/C | YPbPr | HDMI | DVI | VGA |
|----------------------|-----|-------|-----|-------|------|-----|-----|
| NTSC                 | _   | Yes   | Yes | _     | _    | —   |     |
| PAL                  | —   | Yes   | Yes | _     | _    | _   | _   |
| SECAM                | —   | Yes   | Yes | —     | —    | —   | _   |
| NTCS-4.43            | —   | Yes   | Yes | —     | —    | —   |     |
| PAL-M                | —   | Yes   | Yes | —     | —    | —   |     |
| 480I60               | Yes | _     |     | Yes   | Yes  | —   |     |
| 576I50               | Yes | _     | _   | Yes   | Yes  | _   | _   |
| 480P60               | _   | _     |     | Yes   | Yes  | —   | _   |
| 576P50               | _   | _     |     | Yes   | Yes  | —   | _   |
| 720P24               | Yes | _     | _   | _     | Yes  | _   | _   |
| 720P25               | Yes | _     | _   | _     | Yes  | _   | -   |
| 720P30               | Yes | _     |     | —     | Yes  | —   | _   |
| 720P50               | Yes | _     | _   | Yes   | Yes  | _   | _   |
| 720P60               | Yes | _     | _   | Yes   | Yes  | _   | -   |
| 1035I60 <sup>a</sup> | Yes | —     | _   | Yes   | Yes  | —   | _   |
| 1080I60              | Yes | _     | _   | Yes   | Yes  | _   | _   |
| 1080I50              | Yes | _     | _   | Yes   | Yes  | _   | -   |
| 1080P24              | Yes | _     | _   | Yes   | Yes  | _   | -   |
| 1080P25              | Yes | _     | _   | Yes   | Yes  | _   | _   |
| 1080P30              | Yes | _     | _   | Yes   | Yes  | _   | _   |
| 1080P50              | _   | _     | _   | _     | Yes  | _   | _   |
| 1080P60              | —   | _     | -   | _     | Yes  | —   | -   |
| 1080SF24             | Yes | _     | _   | Yes   | Yes  | _   | _   |
| VGA                  | _   | _     | _   | _     | —    | Yes | Yes |
| SVGA                 | —   | _     | _   | _     | _    | Yes | Yes |
| XGA                  | —   | _     | _   | —     | —    | Yes | Yes |
| SXGA                 | -   | _     | _   | —     | —    | Yes | Yes |
| UXGA                 | _   | _     | _   | _     | _    | Yes | _   |
| WUXGA                | _   | _     | _   | —     | _    | Yes | _   |

#### Table 1–3Usable Input Signals

a The unit supports the input signal 1035I60 but will display in 1080I60 format.

The functionality of the front panel buttons varies depending on the input terminal and/or the input signal type. The detailed corresponding relationships are listed in Table 1–4 below.

| Relat     | ionship     |       |       |                     | Input S | Signal  |       |       |         |
|-----------|-------------|-------|-------|---------------------|---------|---------|-------|-------|---------|
| Source    | Function    | Video | Y/C   | Ypbpr               | SDI SD  | SDI HD  | VGA   | DVI-D | HDMI    |
|           | Scan        | Yes   | Yes   | Yes                 | Yes     | Yes     | Full  | Full  | Yes     |
| Buttons   | Aspect      | Yes   | Yes   | _                   | Yes     | _       | _     | _     | Yes     |
|           | Status      | Yes   | Yes   | Yes                 | Yes     | _       | Yes   | Yes   | _       |
|           | Mono        | Yes   | Yes   | Yes                 | Yes     | Yes     | _     | _     | Yes     |
|           | Blue Only   | Yes   | Yes   | Yes                 | Yes     | Yes     | _     | _     | Yes     |
| Hot Keys/ | Auto Adjust | _     | —     | _                   | _       | _       | Yes   | _     | _       |
| Sub       | H/V Delay   | Yes   | Yes   | Yes                 | Yes     | Yes     | -     | _     | Yes     |
| menus     | Waveform    | _     | _     | _                   | _       | _       | _     | _     | _       |
|           | Audio       | Yes   | Yes   | Yes                 | Yes     | Yes     | _     | _     | Yes     |
|           | Marker      | Yes   | Yes   | Yes                 | Yes     | _       | _     | _     | _       |
|           | UMD         | Yes   | Yes   | Yes                 | Yes     | _       | _     | _     | _       |
|           | Format      | _     | _     | _                   | _       | _       | _     | Yes   | _       |
|           | Meter (H/   | Yes   | Yes   | Yes                 | Yes     | _       | _     | _     | _       |
|           | Aperture    | Yes   | Yes   | Yes                 | Yes     | _       | _     | _     | _       |
| C 1       | Compo Level | SMPTE | SMPTE | 480I60 <sup>a</sup> | SMPTE   | _       | SMPTE | SMPTE | SMPTE   |
| menus     | B.Light     | Yes   | Yes   | Yes                 | Yes     | _       | Yes   | Yes   | Yes     |
|           | Dot Phase   | _     | _     | _                   | _       | _       | Yes   | Yes   | _       |
|           | H Position  | —     | —     | _                   | _       | _       | Yes   | Yes   | _       |
|           | V Position  | _     | _     | _                   | _       | _       | Yes   | Yes   | _       |
|           | Audio       | Ext   | Ext   | Ext                 | Ext/Ebd | Ext/Ebd |       |       | Ext/Ebd |
|           | Time Code   | _     | _     | _                   | Yes     | Yes     | _     | _     | _       |
|           | Phase       | NTSC  | NTSC  | _                   | _       | _       | _     | _     | _       |
| D (       | Chroma      | Yes   | Yes   | Yes                 | Yes     | Yes     |       | _     | Yes     |
| Knobs     | Bright      | Yes   | Yes   | Yes                 | Yes     | Yes     | Yes   | Yes   | Yes     |
|           | Contrast    | Yes   | Yes   | Yes                 | Yes     | -       | Yes   | Yes   | Yes     |
|           | Volume      | Yes   | Yes   | Yes                 | Yes     | _       | _     | -     | _       |

#### Table 1–4 Button/Signal-Terminal Relationships

a In the submenu of Menu Configuration Area, the Compo level function is adjustable only when the signal format is Ypbpr: 480I60. For any other signal formats, its default format is SMPTE and can not be adjusted.

#### Table 1–5Y Signal Input Component Levels

| Function | Beta 7.5             | SMPTE                | Beta 0               |
|----------|----------------------|----------------------|----------------------|
| SETUP    | 53.37mV              | 0mV                  | 0mV                  |
| Y        | 714.29 mV            | 700.00 mV            | 714.30 mV            |
|          | Peak Luma,100% White | Peak Luma,100% White | Peak Luma,100% White |
| SYNC     | -286 mV              | -300 mV              | -286 mV              |
| PB/PR    | 700.00 mVp-p         | 525.00 mVp-p         | 756.80 mVp-p         |
|          | (75% Color Bars)     | (75% Color Bars)     | (75% Color Bars)     |
|          | 933.34 mVp-p         | 700.00 mVp-p         | 1009.0 mVp-p         |
|          | (100% Color Bars)    | (100% Color Bars)    | (100% Color Bars)    |

#### Table 1–6Analog Video Input Specifications

| Parameter           | Value                  |
|---------------------|------------------------|
| Impedance           | 75 Ω                   |
| Input Level         | 1 Vp-p nominal         |
| Maximum Input Level | 2.5 Vp-p centered @ 0V |

#### Table 1–7 SDI Video Input Specifications

| Parameter       | Value                                                                                  |
|-----------------|----------------------------------------------------------------------------------------|
| Signal Standard | SMPTE292M, SMPTE259M, ITU-R<br>BT656; 270Mbps (525/625 SD<br>component) 1485 Mbps (HD) |
| Impedance       | 75 Ω                                                                                   |
| Return Loss     | >18dB 5 MHz to 540 MHz                                                                 |
| Equalization    | Automatic equalizing to 30dB @ 270<br>Mb/s                                             |

#### Table 1–8 SDI Video Output Specifications

| Parameter          | Value                                    |
|--------------------|------------------------------------------|
|                    | SMPTE292M, SMPTE259M, ITU-R              |
| Signal Standard    | BT656; 270Mbps (525/625 SD               |
|                    | component) 1485 Mbps (HD)                |
| Impedance          | 75 Ω                                     |
| Return Loss        | >18dB 5 MHz to 540 MHz                   |
| Signal Level       | $800 \text{ mV} \pm 10\%$                |
| Overshoot          | <10% of amplitude                        |
| Jitter             | <0.2 UI (740 ps) peak, typical <500 ps   |
| Rise and Fall Time | 400 to 1500 ps (20% to 80% of amplitude) |
| DC Offset          | $0 \text{ V} \pm 0.5 \text{ V}$          |

**Note:** All specifications are subject to change without notice.

#### Table 1–9 AES Digital Audio Input Specifications

| Parameter            | Value                         |
|----------------------|-------------------------------|
| Connector            | XLR socket type               |
| Maximum Input Signal | 10 V (peak to peak)           |
| Sensitivity          | <200 mV                       |
| Imedance             | 110 ohm ± -20% (0.1 to 6 MHz) |
| CMR                  | 0 to 7 V (to 20 kHz)          |

# Using the RMT-200-HD

### Front Panel

The RMT-200-HD monitor provides a variety of in monitor data including signal type, waveform, IMD (In-Monitor Display), audio meters, and time code. It also includes a three-color tally light above the display. Figure 1–3 illustrates the front panel features, and Figure 1–4 illustrates the front panel controls.

- **Tally Light**: This tri-color (red/green/amber) light is controlled through an RJ45 connector on the rear panel. For more information about the RJ45 connector, refer to "Rear Panel" on page 15.
- Input Signal: The input signal is automatically detected.
- Safe Areas: Multiple safe areas are configurable in the OSD Menu.

#### RMT-200-HD User Guide Using the RMT-200-HD

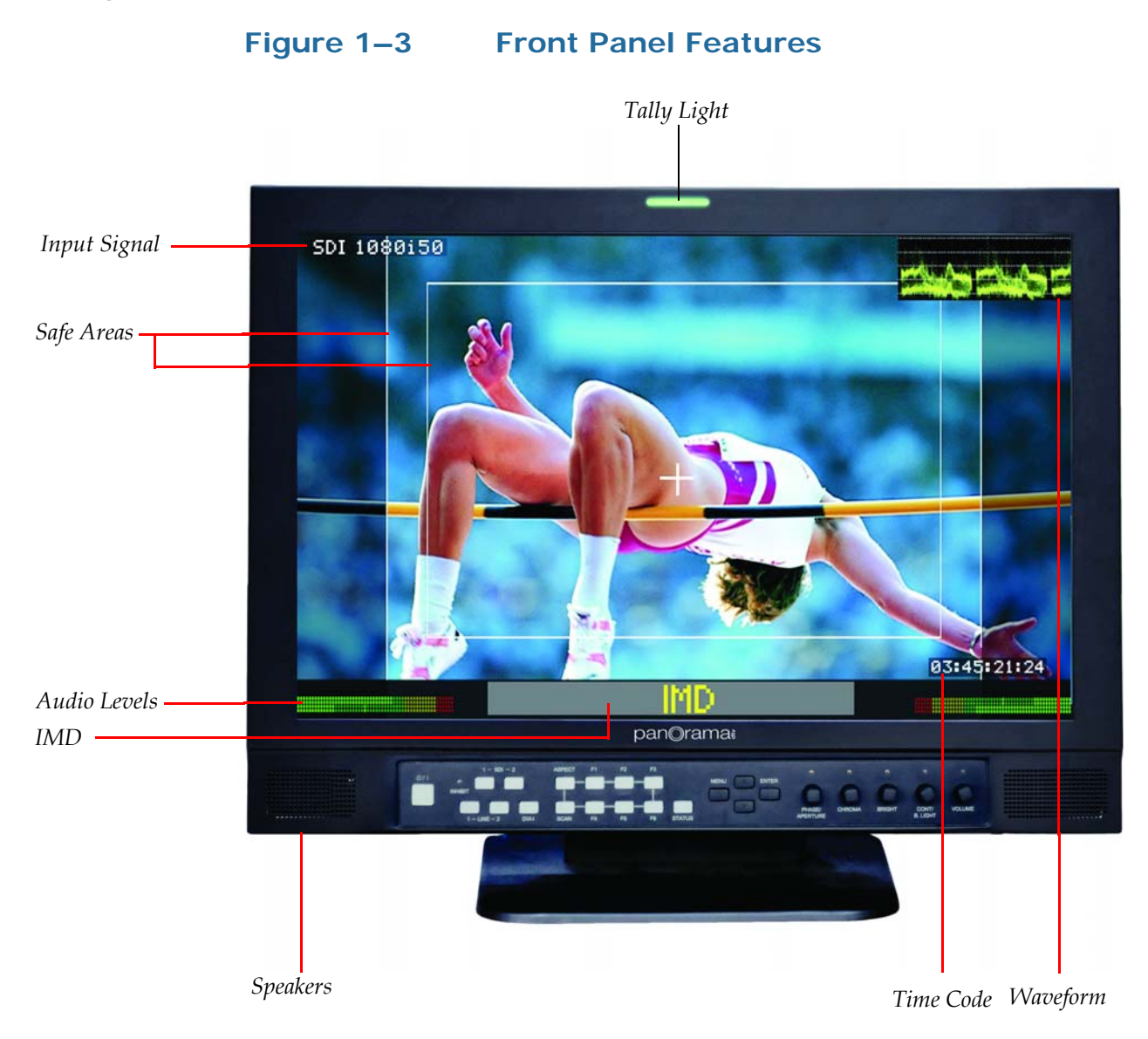

- Audio Levels: Levels are displayed on up to eight meters in pairs as two or four meters on each side.
- **IMD:** The **OSD Menu** provides settings to customize the **IMD** (In-Monitor Display) text area to show a line of characters, numbers, and/or some symbols. The IMD displays in a 4:3 image and below a 16:9 image.
- **Speakers:** Audio may be selected for monitoring through the left and right speakers.
- **Time Code:** The de-embedded time code from the HD/SD-SDI source displays in the bottom right corner.
- Waveform: The signal waveform is configurable in the OSD Menu.

### **Button/Indicators**

Figure 1–4

- **Power (Button/Indicator)**: As an indicator, the **Power** button glows green when power is on (switch is on the back panel) and a signal is detected. It glows red when the power is on and no signal is present. As a control, it turns the signal display on the monitor on and off.
- Inhibit (Button/Indicator): This indicator glows green when the control panel buttons have been locked and the system must be unlocked through the OSD Menu.

**Front Panel Controls** 

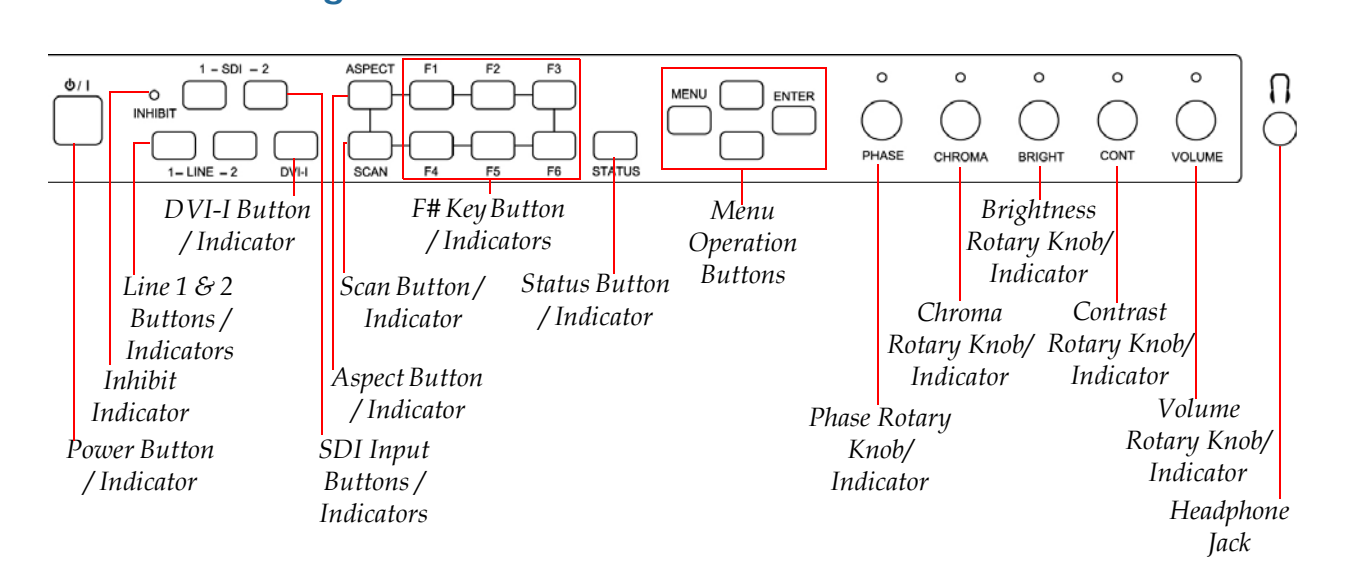

- **SDI Input 1/2 (Button/Indicator)**: This indicator glows green when this input is selected for display on the monitor. As a control, this button selects the SDI signal for display to the monitor.
- Line 1/2 (Button/Indicator): This indicator glows green when this input is selected for display on the monitor. As a control, this button selects the signal for display to the monitor. You can select from three signal types for Line 2 in the USER CONFIG menu of the OSD Menu.
- **DVI-I (Button/Indicator)**: This indicator glows green when this input is selected for display on the monitor. As a control, this button selects the signal for display to the monitor. Select from three signal types in the USER CONFIG menu of the **OSD Menu**.
- **Aspect (Button/Indicator)**: This indicator glows green when a nondefault aspect ratio has been selected for this signal. As a control, this button toggles between 4:3 and 16:9.

- **F1 through F6 (Buttons/Indicators)**: These indicators glow green when any of them are used to modify the default values of the functions to which they have been programmed. Use the USER CONFIG menu in the **OSD Menu** to modify the functions to which they have been assigned.
- **Status (Button/Indicator)**: Pressing this button toggles the status display (not a menu) on and off to the monitor. If the button is not pressed a second time, the status will disappear after several seconds.

#### **OSD Menu Buttons**

- **Menu (Button)**: Pressing the **Menu** button displays the OSD menu. Refer to Using the OSD Menu on page 19 for more details.
- **Up/Down (Buttons**): Pressing these buttons after pressing the **Menu** button navigates through the menus and submenus up or down respectively. Neither of these buttons functions when the **OSD Menu** is not displayed on the monitor.
- Enter (Button): The Enter button selects menus, submenus, and option values in the OSD Menu. This button only functions when the OSD Menu is displayed on the monitor.

#### **Rotary Knob/Indicators**

The rotary knobs on the right side of the monitor's control panel have multiple functions most of which are very similar and are listed immediately below:

- 1. **Pushing the knob**: Displays the current setting.
  - **Note:** Pushing the **Volume** knob has a different function. See below.
- 2. Rotating the knob: Increases or decreases the value.
- 3. **Indicator glows amber**: If you select a value other than the default.
- Phase (Rotary Knob/Indicator): Modifies the sharpness.
- Chroma (Rotary Knob/Indicator): Modifies the color saturation.
- Brightness (Rotary Knob/Indicator): Modifies the brightness.

- Contrast (Rotary Knob/Indicator): Modifies the contrast.
- Volume (Rotary Knob/Indicator): Modifies the audio volume. Pushing the Volume knob steps through the current setting, muting the audio, and restoring the music and removing the setting display.

#### **Other Front Panel Features**

**Headphone Jack**: Monitor the assigned left/right stereo audio channels with stereo headphones from this mini-stereo connector. The speakers will mute when the headphones are plugged in.

### **Rear Panel**

Figure 1–5 illustrates the left rear panel connectors, and Figure 1–6 illustrates the right rear panel connectors.

#### Figure 1–5Rear Panel (Left Side Top)

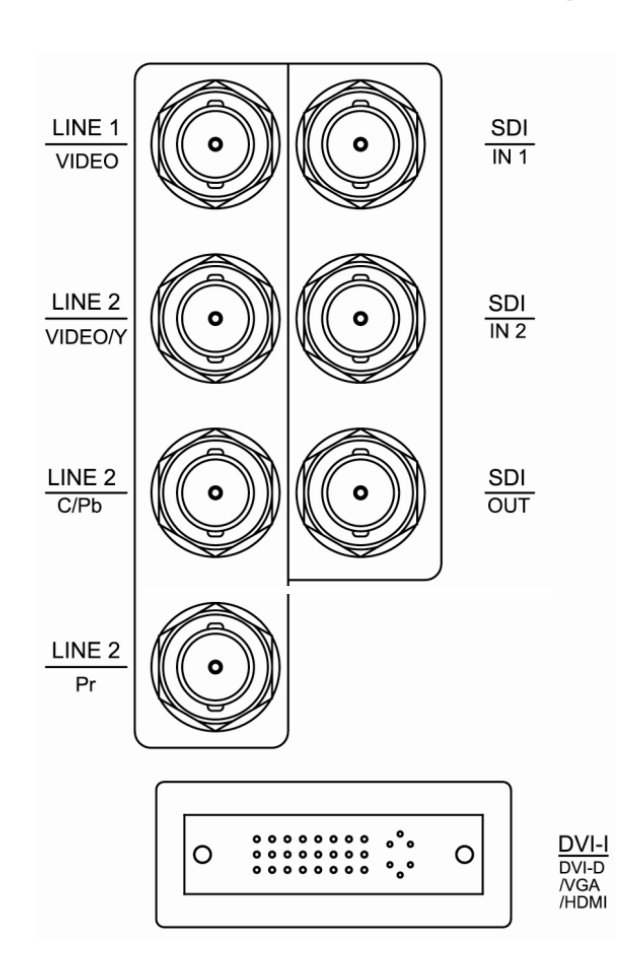

- Line 1 (Video): Input jack for analog composite video signal only.
- LINE2 (Video/Y): Input jack for analog composite video input signal, or luminance (Y) signal of Y/C or YPrPb.
- Line 2 (C/Pb): Input jack for Chroma (C) signal of Y/C or Pb (Blue) component of YPrPb.
- Line 2 (Pr): Input jack for Pr (Red) component of YPrPb.
- **SDI Inputs 1 and 2**: SD-SDI input signal on BNC jacks.
- **SDI Output**: Output jack for selected SDI signal.
- **DVI-I(DVI-D/VGA/HDMI)**: Input jack for DVI analog/digital and requires an adapter for VGA or HDMI input signal.
  - **Note:** The DVI-I signal type must be set in the USER CONFIG menu of the **OSD Menu** to function correctly.

#### Figure 1–6 Rear Panel (Left Side Bottom)

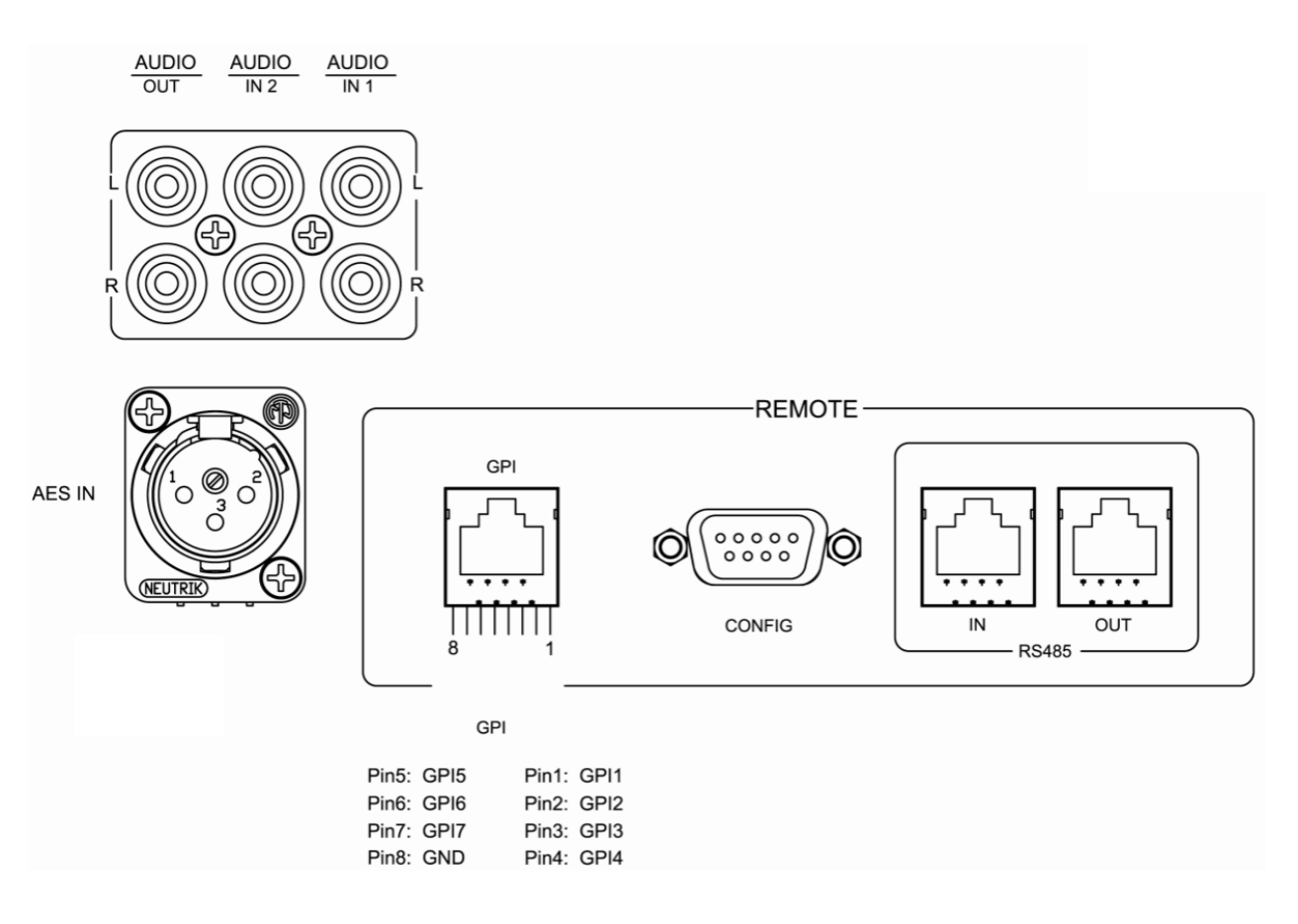

**16** © 2009 Wohler Technologies, Inc. All rights reserved.

- Analog Audio Input 1: Input jacks for the analog audio signal.
- Analog Audio Input 2: Input jacks for the analog audio signal.
- Analog Audio Output: Output jacks for the analog audio signal.
- **AES In**: Input jack for the AES audio signal.
- **Tally Light Control (GPI RJ45)**: This connect provides control to the front panel (tri-color) tally light and other remote functions.

Figure 1–7

**GPI/Tally Light RJ45 Connector Pin Map** 

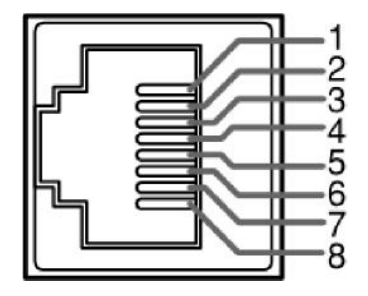

#### Table 1–10 GPI / Tally Lamp Color / Pin Designations

| Tally Lamp Color | GPI 1 Pin | GPI 2 Pin |
|------------------|-----------|-----------|
| Green            | GND       | Open      |
| Red              | Open      | GND       |
| Orange           | GND       | GND       |

#### Table 1–11 GPI / Tally Lamp Connector Pin Out

| Pin | Function           |
|-----|--------------------|
| 1.  | GPI 1              |
| 2.  | GPI 2              |
| 3.  | GPI 3              |
| 4.  | GPI 4              |
| 5.  | GPI 5              |
| 6.  | GPI 6              |
| 7.  | No Connection (NC) |
| 8.  | Ground             |

- Config (DB9): Connector used for factory program.
- RS485 In (RJ45): Input connector for external control.

- RS485 Out (RJ45): Output connector for external control.
  - **Note:** The power cord connector on this monitor is on the bottom face of the right side of the back panel.
  - **Note:** A power source with the capacity of more than 45W is recommended.

Figure 1–8 DB9 Connector Pin Map

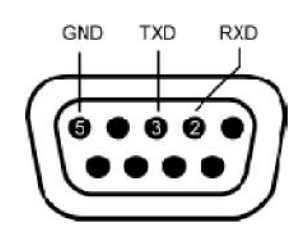

Figure 1–9

RS485 RJ45 Connector Pin Map

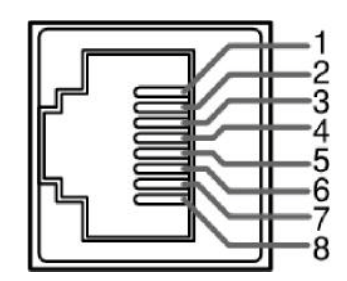

Table 1–12 RS485 Pin Out

| Pin  | RS485 In Terminal Signal | RS485 Out Terminal<br>Signal |
|------|--------------------------|------------------------------|
| 1, 2 | GND                      | GND                          |
| 3    | Tx-                      | Tx-                          |
| 4    | Rx+                      | Rx+                          |
| 5    | Rx-                      | Rx-                          |
| 6    | Tx+                      | Tx+                          |
| 7,8  | NC                       | NC                           |

## Using the OSD Menu

A description of how to use the **OSD Menu** follows. Also refer to Table 1–13 below for typical values and domain range.

- 1. Press the **Menu** button to display the menu.
  - **Note:** If you do not press another button for approximately 10 seconds, the menu will disappear from the screen.
- 2. Use the **Up** and **Down** buttons to navigate through the seven sub-menu icons. The sub-menus are:
  - A. STATUS
  - B. COLOR TEMP
  - C. MARKER
  - D. VIDEO CONFIG
  - E. AUDIO CONFIG
  - F. USER CONFIG
  - G. CONTROL
- 3. Press the **Enter** button to enter the parameter selections in the chosen sub-menu.
- 4. Use the **Up** or **Down** buttons to cycle through the sub-menu selections.
- 5. When the desired option is highlighted, press the **Enter** button to select it.
- 6. Use the **Up** or **Down** buttons to adjust the parameter value up or down, make a selection, or turn a function on or off.
- 7. Press the Enter button to save the parameter change and return to the sub-menu level.

Press the **Menu** button to back out of a parameter or sub-menu. Press the **Menu** button again to remove the menu from the screen.

#### Table 1–13 OSD Menu Structure

| Menu                       | Parameters         | Default<br>Value                                                                                         | Domain Range                                                                                           |  |
|----------------------------|--------------------|----------------------------------------------------------------------------------------------------|----------------------------------------------------------------------------------------------------|--|
|                            | FORMAT             |                                                                                                    |                                                                                                    |  |
|                            | COLOR TEMP         |                                                                                                    |                                                                                                    |  |
| CTATUC                     | COMPONENT<br>LEVEL | Display only; Non-selectable. The values vary depending on input signal type and configuration settings. |                                                                                                    |  |
| STATUS                     | NTSC SETUP         |                                                                                                    |                                                                                                    |  |
|                            | SCAN MODE          |                                                                                                    |                                                                                                    |  |
|                            | POWER SAVING       |                                                                                                    |                                                                                                    |  |
|                            | MODEL              |                                                                                                    |                                                                                                    |  |
|                            |                    | D65                                                                                                    | Selects the color temperature that<br>will become the basis for<br>adjustments where:<br>• D93 = 9300K |  |
|                            |                    |                                                                                                    | <ul> <li>D65 = 6500K</li> <li>D56 = 5600K</li> </ul>                                                   |  |
| COLOR<br>TEMP <sup>a</sup> |                    |                                                                                                    | • USER (Enables the rest of the options)                                                               |  |
|                            | RED GAIN           |                                                                                                    | 0 to 255                                                                                               |  |
|                            | GREEN GAIN         | 128                                                                                                    |                                                                                                    |  |
|                            | BLUE GAIN          |                                                                                                    |                                                                                                    |  |
|                            | RED BIAS           | 0                                                                                                    | 0 to 64                                                                                                |  |
|                            | GREEN BIAS         |                                                                                                    |                                                                                                    |  |
|                            | BLUE BIAS          |                                                                                                    |                                                                                                    |  |
|                            | RESET              | Resets gain and bias to their factory defaults.                                                          |                                                                                                    |  |

| Table 1–13 | OSD Menu Structure | (Continued) |  |
|------------|--------------------|-------------|--|
|            |                    |             |  |

| Menu                | Parameters    | Default<br>Value | Domain Range                                                                                                    |
|---------------------|---------------|------------------|----------------------------------------------------------------------------------------------------|
|                     | MARKER ENABLE | ON               | ON or OFF; When set to OFF, all the other options in this menu are disabled.                                                                                                    |
| MARKER <sup>b</sup> | AREA MARKER   | 16:9             | Selects the area marker aspect ratio<br>according to the display aspect:<br>• Aspect = 16:9<br>• 4:3 Vertical<br>• 15:9 Vertical<br>• 14:9 Vertical<br>• 13:9 Vertical<br>• 13:9 Vertical<br>• 1.85:1 Horizontal<br>• 2.35:1 Horizontal<br>• Aspect = 4:3<br>• Off<br>• 16:9 |
|                     | CENTER MARKER | ON               | ON (enabled) or OFF (disabled)                                                                                                    |
|                     | SAFETY MARKER | OFF              | Setting the picture safe area size<br>marker for the aspect ratio<br>(determined by the button to which<br>the aspect function is assigned) and<br>scan control, where:<br>80%<br>85%<br>96%<br>OFF                                                                          |
|                     | MARKER LEVEL  | 1                | <ul> <li>Sets the luminance (white level) to display safety, center, and area marker line, where:</li> <li>1 = 50%</li> <li>2 = 75%</li> <li>3 = 100%</li> </ul>                                                                                                    |

| Menu                  | Parameters             | Default<br>Value | Domain Range                                                                                                    |
|-----------------------|------------------------|------------------|----------------------------------------------------------------------------------------------------|
| MARKER<br>(Continued) | MARKER MAT             | OFF              | <ul> <li>Sets the area marker mat<br/>transparency, where:</li> <li>OFF = Normal background, use<br/>line for area marker edge only</li> <li>HALF = 50% Background<br/>brightness</li> <li>BLACK = Black</li> </ul>                                                                                                    |
|                       | APERTURE               | 0                | 0 to 100                                                                                                    |
| CONFIG                | NOISE<br>REDUCTION     | OFF              | ON or OFF                                                                                                    |
| AUDIO<br>CONFIG       | SOURCE TYPE            | NONE             | <ul> <li>Used to select the audio source type, where:</li> <li>EXT = Analog audio</li> <li>EBD = Embed audio (only for SDI or HDMI inputs)</li> <li>None</li> </ul>                                                                                                    |
| AUDIO<br>CONFIG       | SPEAKER L<br>SPEAKER R | - OFF            | <ul> <li>Selects the audio channel assigned<br/>to the left speaker based on the<br/>audio source type, where:</li> <li>If SOURCE TYPE = EXT, then<br/>AUD 1L, AUD 1R, AUD 2L, AND<br/>ADU 2R</li> <li>If SOURCE TYPE = EBD and<br/>input signal type = SDI, then<br/>EBD CH1 - EBD CH16</li> <li>If SOURCE TYPE = EBD and<br/>input signal type = HDMI, then<br/>EBD CH1 - EBD CH8</li> </ul> |
|                       | REF LEVEL -20          | -20DB            | OFF     -20DB or -18DB                                                                                                    |
|                       | OVER LEVEL             | -10DB            | -10DB, -8DB, -6DB, -4DB, or -2DB                                                                                                    |
|                       | METER POSITION         | VERTICAL         | VERTICAL or HORIZONTAL                                                                                                    |
|                       | METER DISPLAY          | ON               | ON or OFF                                                                                                    |
|                       | LEFT METER             | METER<br>1+2     | OFF, METER1, or METER 1+2                                                                                                    |

| Menu        | Parameters         | Default<br>Value | Domain Range                                                                                          |
|-------------|--------------------|------------------|----------------------------------------------------------------------------------------------------|
|             | RIGHT METER        | METER<br>3+4     | OFF, METER3, or METER 3+4                                                                             |
|             | METER 1-L          | _                | Selects the audio channel assigned                                                                    |
|             | METER 1-R          |                  | to the left speaker based on the                                                                      |
|             | METER 2-L          |                  | I(COUPCE TYPE = EVT )                                                                                 |
|             | METER 2-L          |                  | AUD 1L, AUD 1R, AUD 2L, AND<br>ADU 2R                                                                 |
| AUDIO       | METER 2-R          |                  |                                                                                                    |
| CONFIG      | METER 3-L          | OFF              | <ul> <li>If SOURCE TYPE = EBD and</li> </ul>                                                          |
| (Continued) | METER 3-R          |                  | input signal type = SDI, then                                                                         |
|             | METER 4-L          |                  | EBD CH1 - EBD CH16                                                                                    |
|             | METER 4-R          |                  | <ul> <li>If SOURCE TYPE = EBD and<br/>input signal type = HDMI, then<br/>EBD CH1 - EBD CH8</li> </ul> |
|             |                    |                  | • OFF                                                                                                 |
|             | BACKLIGHT          | 0                | 50 through -50                                                                                        |
|             | LINE2 INPUT        | VIDEO            | VIDEO, Y/C, YPbPr,                                                                                    |
|             | DVI-I DISPLAY      | DVI-D            | DVI-D, HDMI, VGA                                                                                      |
|             | SCAN MODE          | STANDARD         | STANDARD or NATIVE                                                                                    |
|             | POWER SAVING       | OFF              | ON or OFF                                                                                             |
|             | LANGUAGE           | ENGLISH          | ENGLISH                                                                                               |
|             |                    |                  | Only for 480i60 component input, where:                                                               |
| CONFIG      | COMPONENT<br>LEVEL | SMPTE            | • SMPTE = $100/0/100/0$ signal                                                                        |
|             |                    |                  | • BETAO = $100/0/75/0$ signal                                                                         |
|             |                    |                  | • BETA7.5 = 100/7.5/75/7.5 signal                                                                     |
|             | NTSC SETUP         | 0                | Only for NTSC signal, where:                                                                          |
|             |                    |                  | • 0 = Japan                                                                                           |
|             |                    |                  | • 7.5 = North America                                                                                 |
|             | FILM MODE          | AUTO             | AUTO or OFF                                                                                           |

| Menu                  | Parameters             | Default<br>Value | Domain Range                                                                                   |
|-----------------------|------------------------|------------------|------------------------------------------------------------------------------------------------|
|                       |                        | AUTO OFF         | Displays the format and scan mode are displayed, where:                                        |
|                       | FORMAT DISPLAY         |                  | • ON = Always displayed                                                                        |
|                       |                        |                  | • AUTO = Displayed for about 10 seconds after change                                           |
|                       |                        |                  | • OFF = Hidden                                                                                 |
|                       | UMD DISPLAY<br>(IMD)   | OFF              | IMD = In Monitor Display:<br>ON or OFF                                                         |
|                       | UMD COLOR (IMD)        | RED              | Color of the text characters:<br>RED, GREEN, YELLOW, or WHITE                                  |
|                       | UMD CHARACTER<br>(IMD) | N/A              | A user-definable input of up to 16<br>alphanumeric characters (also<br>includes some symbols)  |
|                       |                        |                  | Displays the time code, where:                                                                 |
|                       |                        |                  | • ON                                                                                           |
| USER                  | (Time Code)            | OFF              | • OFF                                                                                          |
| CONFIG<br>(Continued) |                        |                  | •:: = No time code in<br>ANC                                                                   |
|                       | WFM                    | OFF              | Displays the waveform: ON or OFF                                                               |
|                       | WAVE FORM POS          |                  | Determines the location on the<br>monitor where the waveform<br>displays:                      |
|                       |                        |                  | • BOT LEFT = The waveform will cover the original information on the screen.                   |
|                       |                        | TOP LEFT         | • BOT RIGHT = The waveform<br>will cover the original<br>information on the screen.            |
|                       |                        |                  | • TOP LEFT = The waveform replaces the position of the FORMAT menu.                            |
|                       |                        |                  | <ul> <li>TOP RIGHT = The waveform<br/>replaces the position of the<br/>STATUS menu.</li> </ul> |

| Menu           | Parameters  | Default<br>Value | Domain Range                                                                                      |
|----------------|-------------|------------------|---------------------------------------------------------------------------------------------------|
|                | F1 BUTTON   | MARKER           | Sets the function for the designated                                                              |
|                | F2 BUTTON   | AUDIO<br>METER   | button, where:                                                                                    |
|                | F3 BUTTON   | WAVE<br>FORM     | or OFF                                                                                            |
|                | F4 BUTTON   | H/V DELAY        | • AUDIO METER = Turns all audio                                                                   |
|                | F5 BUTTON   | AUTO<br>SETUP    | <ul> <li>WAVE FORM = Turns display ON</li> </ul>                                                  |
|                |             |                  | or OFF                                                                                            |
|                | F6 BUTTON   | NATIVE           | • H/V DELAY = Toggles the values OFF, H, V, and H/V                                               |
|                |             |                  | <ul> <li>AUTO SETUP = Press to auto-<br/>adjust</li> </ul>                                        |
| USER<br>CONFIG |             |                  | <ul> <li>NATIVE = Toggles NATIVE and<br/>OFF</li> </ul>                                           |
| (Continued)    |             |                  | • BLUE ONLY = Toggles BLUE and NORMAL                                                             |
|                |             |                  | <ul> <li>MONO = Toggles MONO<br/>(monochrome) and NORMAL</li> </ul>                               |
|                |             |                  | • UNDEF = No settings                                                                             |
|                | GPI CONTROL | ENABLE           | ENABLE or DISABLE                                                                                 |
|                | GPI1        | TALLY R          |                                                                                                   |
|                | GPI2        | TALLY G          | TALLY R, TALLY G, SDI1, SDI2,                                                                     |
|                | GPI3        | SDI 1            | LINE1, LINE2, DVI-I, H/V DELAY,                                                                   |
|                | GPI4        | SDI 2            | MONO, BLUE ONLY, NORMAL                                                                           |
|                | GPI5        | LINE 1           | ASPECT 4:3, ASPECT 16:9, or                                                                       |
|                | GPI6        | LINE 2           | MARKER ENABLE                                                                                     |
|                | GPI7        | MONO             |                                                                                                   |
| CONTROL        | KEY INHIBIT | OFF              | Inhibits the use of all buttons except <b>Power</b> , <b>Menu</b> , and <b>Volume</b> : ON or OFF |

a To modify the options in the COLOR TEMP menu, COLOR TEMP must be set to USER.

b MARKER is disabled when SCAN is NATIVE, or the input signal is DVI or VGA.

#### RMT-200-HD User Guide Technical Functional Overview

## **Technical Functional Overview**

Figure 1–10 below illustrates the overall functionality of the RMT-200-HD.

#### Figure 1–10 RMT-200-HD Block Diagram

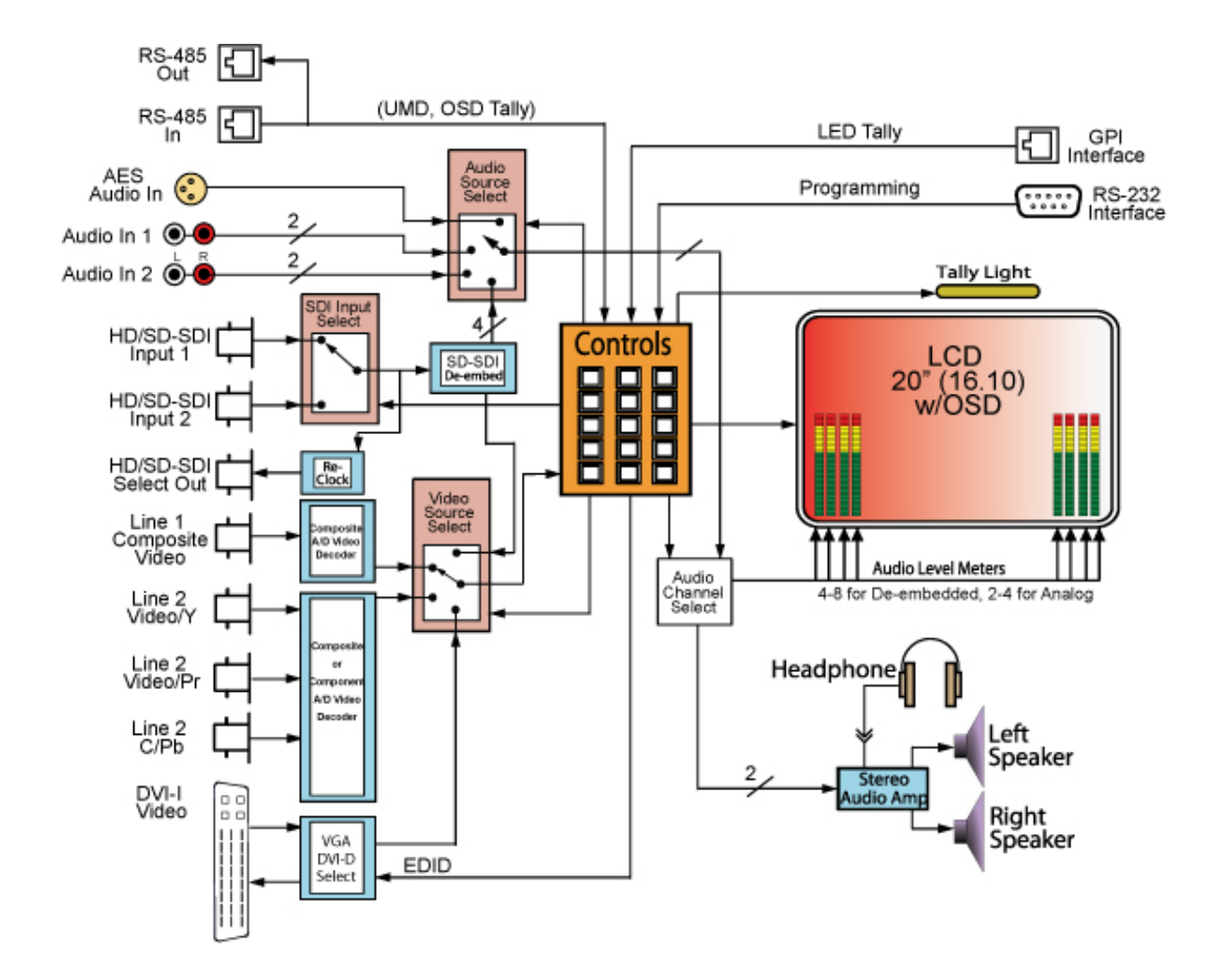